## How to Pay the Balance—Granada Hills RC

- 1. Visit <u>reg.laparks.org</u> and log into your account.
- 2. Click on "My Account" then "Pay Old Balances."

|                    |                   | Home Search -      | My Account    Event Calendar |  |
|--------------------|-------------------|--------------------|------------------------------|--|
| Update             | Reprint           | History & Balances | Reports                      |  |
| Documents          | Reprint A Receipt | My History         | Household Roster             |  |
| Household & Member |                   | Pay Old Balances   | Household Calendar           |  |
| Account Settings   |                   |                    | Childcare Statement          |  |
|                    |                   |                    | Member Visit Report          |  |

- 3. On the new page, set a range for Transaction or Item dates (generally you can leave this as it is).
- 4. Make sure the "Module" selected is "Activity Enrollments" then hit "Search."

|                                            | <ul> <li>Search Criteri</li> </ul> | Search Criteria      |                         |            |             |             |  |  |  |
|--------------------------------------------|------------------------------------|----------------------|-------------------------|------------|-------------|-------------|--|--|--|
|                                            | Begin Transaction<br>Date          | 03/07/2016           | End Transaction<br>Date | 12/31/2099 | Sort Option | Date •      |  |  |  |
|                                            | Begin Item Date                    | 03/07/2016           | End Item Date           | 12/31/2099 | Sort Order  | Ascending • |  |  |  |
| 4                                          | Module                             | Activity Enrollments |                         |            |             |             |  |  |  |
| Search Add To Cart Select All Deselect All |                                    |                      |                         |            |             |             |  |  |  |
|                                            |                                    |                      |                         |            |             |             |  |  |  |

- 3. Place a checkmark next to the week(s) of camp you wish to pay for then hit "Add to Cart." If you are ready to pay, click on "Proceed to Checkout" as process as normal.
  - You **MUST** pay the remaining balance as it does not allow any other amounts.